# **SAP-Sensoren für X-Monitors**

(SapPrtg - SapOrion - SapGold - SapEyes)

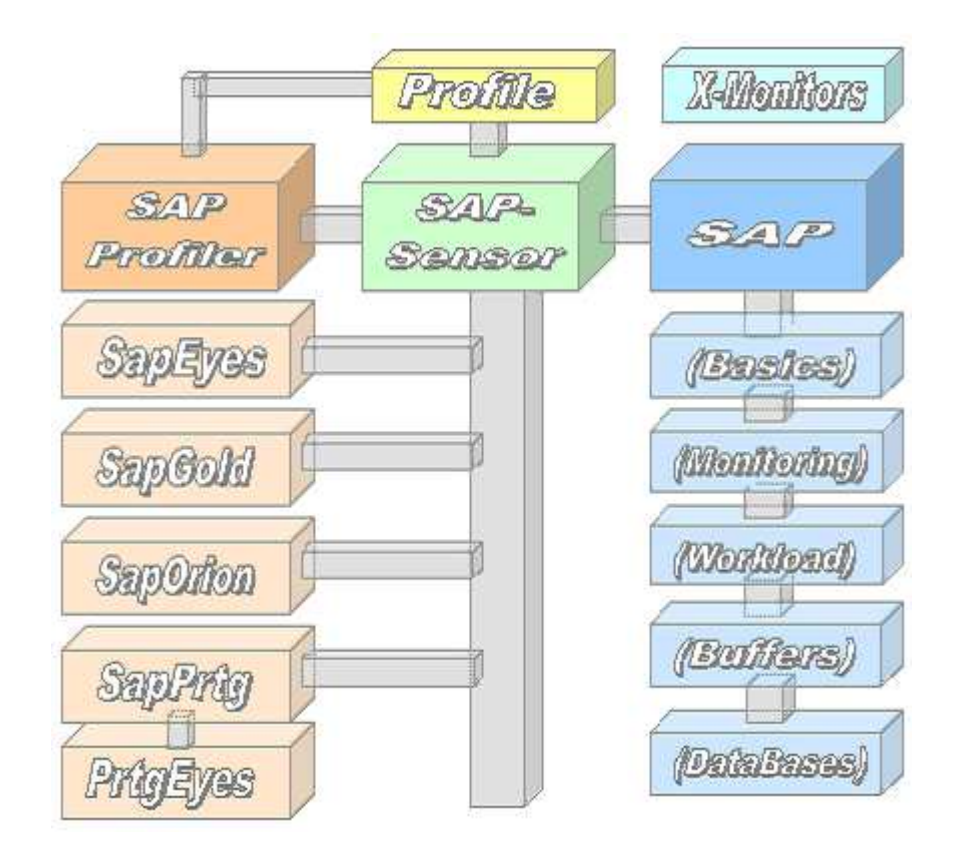

# White Paper

#### Inhaltsverzeichnis

| Copyright                              | 2  |
|----------------------------------------|----|
| Übersicht                              |    |
| Die Arbeitsweise                       | 3  |
| Die Zugriffsmethode "SapRfc"           | 4  |
| Die Zugriffsmethode "SapCtrl"          | 4  |
| Die Zugriffsmethode "SapHana"          | 5  |
| Die Zugriffsmethode "SapOdbc"          | 5  |
| Der SAP-Profiler                       | 6  |
| Interaktiver Zugriff SapRfc            | 7  |
| Interaktiver Zugriff SapCntrl          |    |
| Interaktiver Zugriff SapHana           | 9  |
| Interaktiver Zugriff SapOdbc           | 10 |
| Interaktiver Zugriff <sapsql></sapsql> | 11 |
| SAP Workload.                          |    |
| SAP Buffer Usage                       |    |
| SAP Datenbanken                        | 13 |
| Lokale/Globale Sensoren                | 14 |
| SAP CCMS Monitoring                    | 15 |
| SAP Benutzer-Schnittstelle             | 16 |
|                                        |    |

#### **Copyright**

Das Copyright 2011-20 für die SAP-Sensoren liegt bei der ICON Software GmbH.

#### ICON Software GmbH Am Dorfplatz 10 D-92540 Altendorf

Telefon: 09675/9134-00

Web: <u>http://www.icon-software.de/</u> Mail: <u>Info@ICON-Software.de</u>

Verwendete Warenzeichen:

SAP®, R/3® sind eingetragene Warenzeichen der SAP AG PRTG, Paessler sind eingetragene Warenzeichen der Paessler AG Windows® ist ein eingetragenes Warenzeichen der Microsoft Corporation Windows NT® ist ein eingetragenes Warenzeichen der Microsoft Corporation SQL Server® ist ein eingetragene Warenzeichen der Microsoft Corporation ORACLE® ist ein eingetragenes Warenzeichen der ORACLE Corporation Inc DB2 Common Server® ist ein eingetragenes Warenzeichen der IBM Corporation ADABAS® ist ein eingetragenes Warenzeichen der Software AG

(Weitere) Produkt- und Markennamen werden ausschließlich zur Identifikation der Produkte verwendet und können eingetragene Marken der entsprechenden Hersteller sein.

Technische Änderungen vorbehalten

# **Übersicht**

Mit Hilfe der SAP-Sensoren besteht die Möglichkeit, eine Vielzahl von verschiedenen Informationen und Messwerten für das Monitoring aus dem SAP abzurufen. Hierzu ist kein Eingriff in die beteiligten SAP-Systeme erforderlich. Es kann sowohl auf lokale als auch entfernte SAP-Systeme zugegriffen werden. Der Zugang erfolgt mittels der Methode RFC (Remote Function Call) und es sind lediglich Zugriffsrechte, wie etwa Name, Passwort usw., erforderlich.

#### **Die Arbeitsweise**

Um auf ein SAP zugreifen zu können, ist ein Profil mit den Zugangsdaten, etwa dem Rechnernamen, der Anwenderkennung und dem Passwort, erforderlich. Dieses Profil wird mit dem "SAP Profiler" erstellt und als kleine Datei im Sensorenverzeichnis hinterlegt. Mit Hilfe des Profilers kann auch direkt auf das SAP zugegriffen werden. Dies kann aus Verifizierungsgründen erfolgen und bedarf noch keiner Einplanung des Sensors im Monitoring-System (hier PRTG von Paessler) selbst.

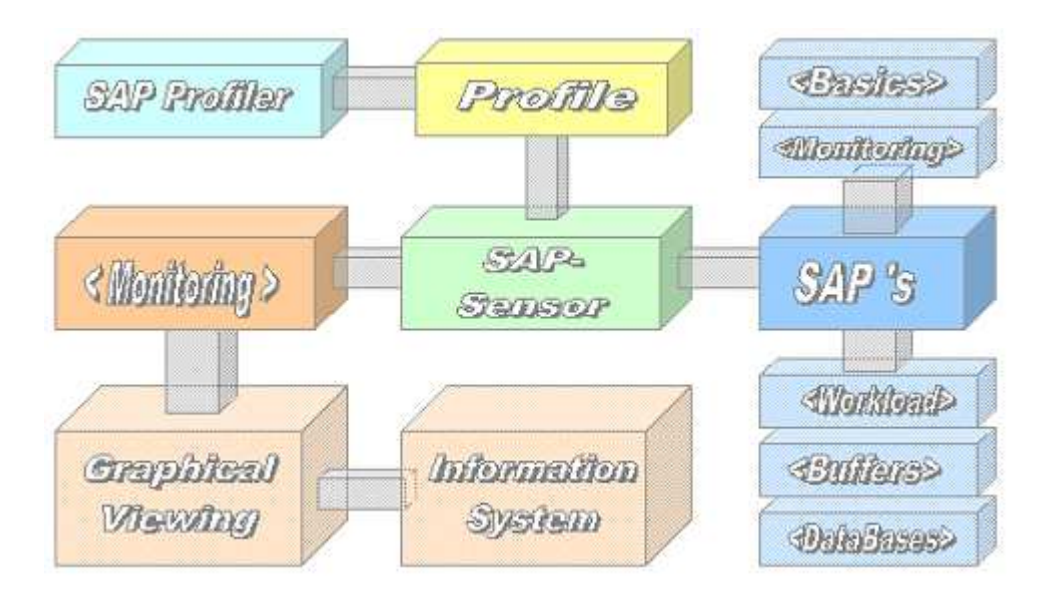

Mit den Sensoren wird zuerst das vorgegebene Profil ausgelesen und der Zugang zum beteiligten SAP-System mittels RFC-Methode eröffnet. Unter der Verwendung der Angaben "Benutzerkennung", "Kennwort" und "Mandant" wird sich im SAP angemeldet. Nach der erfolgreichen Anmeldung wird die gewünschte Funktion im SAP ausgeführt. Hierzu hat der verwendete SAP-Baustein Zugriff auf das SAP-Umfeld. Im Bereich "Basics" wird z.B. auf die Betriebssystemdaten, wie etwa Prozesse oder CPU-Belastung, zurückgegriffen. Das Ergebnis wird vom Sensor ausgewertet, aufbereitet und dem Monitoring übergeben.

Im beteiligten Monitoring-System werden die gelieferten Informationen aufgegriffen, gesammelt und können grafisch ausgewertet werden. Bei Abweichungen eines Wertes vom Sollzustand stehen dann alle vom Monitoring gegebenen Möglichkeiten zur Verständigung bzw. Benachrichtigung für den Administrator zur Verfügung.

#### **<u>Die Zugriffsmethode "SapRfc"</u>**

Das SAP-System wird mit der Methode RFC (Remote Function Call) angesprochen. Hierbei handelt es sich um ein Protokoll auf CPI-C Basis. Für den Zugriff wird neben der Instanz, z.B. ,00' auch der Mandant, etwa "000" benötigt. Der Login erfolgt über SAP und benötigt entsprechende Berechtigungen um die Werte auslesen zu können.

| Profiles          | Srv/Alias:     Alute0207 / MSap731       User/Clt:     Sap* / Client=000       MSap731     Sid/Is/Ip.:     Nsp / 00 / IP=192.168.178.70       (.P00)     Descript:     MiniSap 7.31 | C Basics<br>C Monitr<br>C WrkLd<br>C Bfr/Db |
|-------------------|----------------------------------------------------------------------------------------------------|---------------------------------------------|
| Details<br>Rtr/IP | Host.: Alute0207 Alias: MSap731 System<br>User.: Sap* Pass: ****** 00 / 0<br>B/Str: • BFC                                                                                           | ID (SID). Nsp<br>100 / EN -                 |
|                   | Desc.: MiniSap 7.31 C Har                                                                                                    | a C /Java                                   |

### Die Zugriffsmethode "SapCtrl"

Das SAP-System wird mit dem SAP-Tool "SapControl" und für Abap- als auch Javabasierende SAP-Systeme angesprochen. Es wird die Nummer der Instanz benötigt. Der Login erfolgt über das beteiligte Betriebssystem, etwa Windows oder J2EE.

|            | Srv/Alias: Alute0207 / MSap731<br>User/Clt.: SapAdm <sapctrl></sapctrl>                               | C Basics     |
|------------|----------------------------------------------------------------------------------------------------|--------------|
|            | MSap731     Sid/Is/Ip.:     Nsp / 00 / IP=192.168.178.70       (.P00)     Descript.:     MiniSap 7.31 | C States     |
| etails     | Host.: Alute0207 Alias: MSap731 System                                                                | D (SID): Nsp |
|            | User.: SapAdm Pass: ********* 00 7 0                                                                  | 000 / EN-    |
|            | R/Str: SapControl for ABAP-based Server C RFC                                                         | · SapCtl     |
| JU<br>JDbs | Desc.: MiniSap 7.31 C Har                                                                             | na 🔿 /Java   |
| 07         |                                                                                                    | -            |

#### **Die Zugriffsmethode "SapHana"**

Das SAP HANA-System wird mit dem SAP-Tool "SapControl" angesprochen. Neben den Zugangsdaten wird lediglich die Instanzennummer, etwa "00" benötigt. Der Login erfolgt über das beteiligte Betriebssystem, hier J2EE.

| Profiles | Srv/Alias: 192.168.178.77 / SapHana<br>User/Clt.: hxeadm <saphana></saphana>   | C Basics<br>C Disk(s) |
|----------|--------------------------------------------------------------------------------|-----------------------|
|          | SapHana Sid/Is/Ip.: Hxe / 90 / IP=192.168.178.77<br>(.P90) Descript.: SAP HANA | C Memry<br>C System   |
| Details  | Host.: 192.168.17E Alias: SapHana System                                       | D (SID): Hxe          |
|          | User.: hxeadm Pass: ******** 90 7 0                                            | 00 / DE -             |
|          | R/Str: SapCntrl for Hana-based Server C RFC                                    | C SapCtl              |
| S/Dbs    | Desc.: SAP HANA                                                                | a 🗖 ODBC              |
| an       |                                                                                |                       |

### **Die Zugriffsmethode "SapOdbc"**

Das SAP HANA-System wird mit dem Odbc-Tool "SapOdbc" angesprochen. Neben den Zugangsdaten zur Datenbank wird auch die zugehörige Instanzennummer benötigt. Der Login erfolgt über die ODBC-Datenquelle welche getrennt zu generieren ist.

| SAP-Profile       | er for Paessler's PRTG <icon gmbh="" software=""></icon>                                                                                                    |
|-------------------|----------------------------------------------------------------------------------------------------|
| Profiles          | Srv/Alias:     192.168.178.77 / SapHana     Basics       User/Clt.:     SYSTEM <sapodbc>     Disk(s)       SapHana     Sid/Is/Ip.:     Hxe / 90 / IP=192.168.178.77     Memry       (.P90)     Descript.:     SAP HANA     System</sapodbc> |
| Details<br>Rtr/IP | Host.: 192.168.17E Alias: SapHana System D (SID): Hxe<br>User.: SYSTEM Pass: ********* 90 / 000 / DE                                                                                                    |
| OS/Dbs            | Desc.: SAP HANA                                                                                                    |
| Back              | Save     Ping     Info     Check     Frace       ©Copyright 2011-20 ICON Software GmbH, All Rights reserved, Ver 7.2     Icon                                                                                                    |

### **Der SAP-Profiler**

Um mittels der Sensoren auf die SAP-Systeme zugreifen zu können, ist die Definition eines Profils für den Zugang erforderlich. Das Profil mit den nötigen Informationen ist mit dem Programm "**SAP Profiler.Exe**" zu erstellen und wird im Sensorenverzeichnis abgelegt.

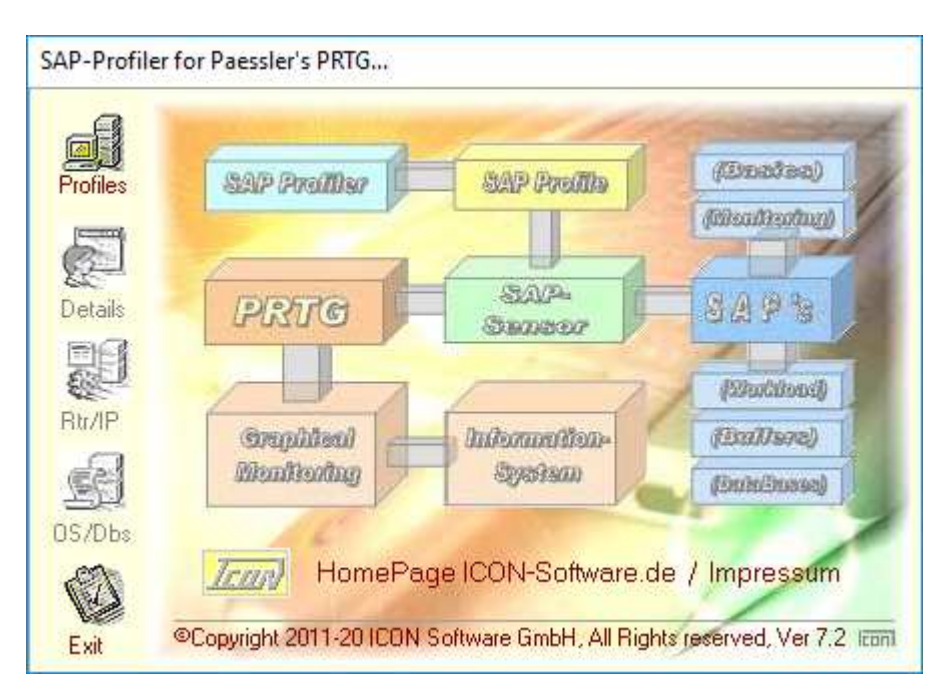

Die Eröffnung des SAP-Profilers enthält den Verweis auf die HomePage sowie das Impressum. Durch Anklicken des Symbols "Profiles" gelangt man in die Übersicht.

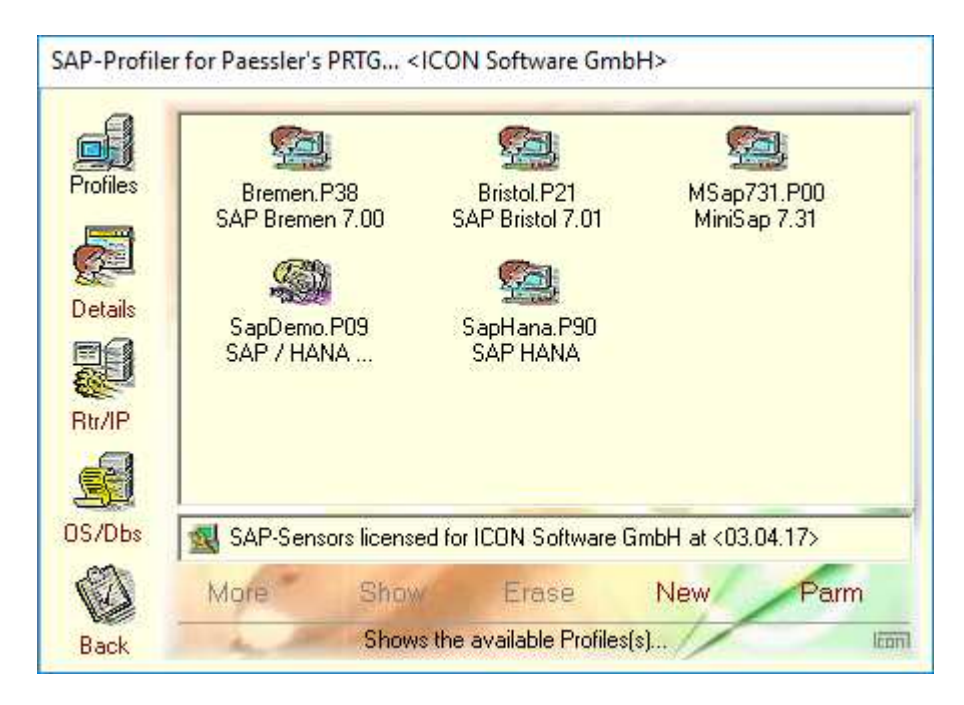

Hier besteht die Möglichkeit, zu einem bereits vorhandenen Profil zu verzweigen oder ein neues Profil mit "New" anzulegen. Durch die Symbolleiste auf der linken Seite stehen weitere Darstellungsmöglichkeiten zur Verfügung.

#### Interaktiver Zugriff SapRfc

Für den Bereich "SAP" mit der Zugriffsmethode "RFC" stehen bereits vorgefertigte Sensoren aus den Bereichen "Basis-Übersicht", "Monitoring", "Workload" und "Datenbanken" für die direkte Anwendung zur Verfügung:

|                   | Srv/Alia<br>User/C<br>MSap731 Sid/Is/I<br>(.P00) Descrip                                        | as: Alute0207 / MSap731<br>It.: Sap* / Client=000<br>Ip.: Nsp / 00 / IP=192.168.178.70<br>ot.: MiniSap 7.31                                                                                                | Basics Monitr WrkLd Bfr/Db                                                 |
|-------------------|-------------------------------------------------------------------------------------------------|----------------------------------------------------------------------------------------------------|----------------------------------------------------------------------------|
| Details<br>Rtr/IP | SAP CpuUsage<br>SAP DiskUsage<br>SAP FreeSpace<br>SAP MemUsage<br>SAP NetUsage<br>SAP PageUsage | CPU-Usages: Total, User, System<br>Disk-Usages: Queues, RSP-Times<br>Disk Free-Spaces, Directories (%)<br>Memory-Allocations, Free, Paging<br>Network, Traffics, In, Out<br>Roll/Paging, Usage, Max, Local | Available<br>Available<br>Available<br>Available<br>Available<br>Available |
| S/Dbs             |                                                                                                 |                                                                                                    |                                                                            |

Neben den bereits verfügbaren Sensoren besteht die Möglichkeit über den Sensor "SAP Monitoring" weitere Sensoren aus dem Bereich "SAP CCMS Monitoring" auszuwählen und als benutzerdefinierter Sensor anzulegen.

| s SAP UsedSpace Used Disk-Spaces, Directoris (%) Available<br>SAP UserTable Embeded User's Table-Entries Available<br>SAP WrkUsage Used Workprocesses, Types Available<br>SAP Monitoring Define a new Sensor (RZ20) Available<br>                                                                                                    | Srv/Alia<br>User/Clt<br>p731 Sid/Is/Ip<br>00) Descript | ap731<br>0<br>92.168.178.70                    | Basics Monitr WrkLd Bfr/Db          |
|----------------------------------------------------------------------------------------------------|--------------------------------------------------------|------------------------------------------------|-------------------------------------|
| SAP Monitoring     Define a new Sensor (RZ20)     Available      User-Defined Sensors                                                                                                    | P UsedSpace<br>P UserTable<br>P WrkUsage               | , Directoris (%)<br>able-Entries<br>ses, Types | Available<br>Available<br>Available |
| New York Contraction of the State of the State of the Sta | P Monitoring                                           | or (RZ20)<br>ensors                            | Available                           |
| SAP Monitoring 🛛 📴 MSap731.P00 Monitor-Sets                                                                                                    | P Monitoring                                           | ) Monitor-Set                                  | ts                                  |

Benutzerdefinierte Sensoren lassen sich geanu wie die bereits verfügbaren Sensoren im Monitoring, z.B. PRTG einbinden.

#### Interaktiver Zugriff SapCntrl

Hier ein Beispiel für das Aufzeigen der Alerts (AlertTree) für ABAP- und J2EE-basierenden SAP-Systeme über die Zugriffsmethode "SapControl":

| Profiles                     | MSap731 Si<br>(.P00) D                                                          | v/Alias: Alute0207 / MSap731<br>ser/Clt.: SapAdm < / <sapctrl><br/>d/Is/Ip.: Nsp / 00 / IP=192.168.178.70<br/>escript.: MiniSap 7.31</sapctrl>                                             | C Basic<br>C Moni<br>C State<br>C <icm< th=""><th>s<br/>1<br/>2</th></icm<> | s<br>1<br>2 |
|------------------------------|---------------------------------------------------------------------------------|----------------------------------------------------------------------------------------------------|-----------------------------------------------------------------------------|-------------|
| Details<br>Details<br>Rtr/IP | Ctrl MemState<br>Ctrl PgeState<br>Ctrl SumAlert<br>Ctrl SumState<br>SAP SapCtrl | es List all States for the Memory<br>s List all States for the Paging<br>s Summary of Red/Yel-Alerts<br>es Summary of all Alerts/States<br>Accesses via SapControl<br>User-Defined Sensors | Available<br>Available<br>Available<br>Available<br>Available               | ~           |
| IS/Dbs                       | SAP SapCtrl                                                                     | Show AlertTree                                                                                                    | -                                                                           | •           |
| Back                         | Exec<br>©Copyright 2011                                                         | Show AlertTree<br>Show AlertTree /All<br>*<br>20100 GetAlerts /Fields=1/2 /Scan=Red<br>GetAlerts /Fields=1+2/3 /States<br>GetAlertTree /Fields=3/3 /All /Co                                | l /Count<br>unt                                                             |             |

Nach der Neuanlage wird lediglich der Sensor "SAP SapControl" vorgeschlagen. In der visuellen Anzeige des Alert Tree lassen sich die einzelnen Bereiche interaktiv aufsplitten. Je nach Datenstruktur werden unterschiedliche Funktionen angeboten

| rofiles    | Srv/Alias:     Alute0207 / MSap731       User/Clt.:     SapAdm < / <sapctrl>       MSap731     Sid/Is/Ip.:     Nsp / 00 / IP=192.168.178.70</sapctrl> | C Basics<br>C Monitr<br>C States |
|------------|----------------------------------------------------------------------------------------------------|----------------------------------|
| 5          | (.P00) Descript.: MiniSap 7.31                                                                                                    |                                  |
| 9 <u>–</u> |                                                                                                    |                                  |
| Details    | 🕀 🧕 Operatingsystem                                                                                                    | 1                                |
| 39         | H H B2Cervices                                                                                                    |                                  |
|            |                                                                                                    |                                  |
| Rtr/IP     |                                                                                                    |                                  |
| -          | 🗄 👼 Memorymanagement                                                                                                    |                                  |
|            |                                                                                                    |                                  |
|            |                                                                                                    |                                  |
| S/Dbs      |                                                                                                    |                                  |
| S/Dbs      | Program                                                                                                    | Chan                             |

In diesem Beispiel können z.B. die zugeordneten Werte für den Eintrag "Program" oder auch der Status für die untergeordneten Einträge in einen neuen Sensor zugeordnet werden.

#### Interaktiver Zugriff SapHana

Für den Bereich "SAP HANA" mit der Zugriffsmethode "SapControl" stehen bereits vorgefertigte Sensoren aus den Bereichen "Basis-Übersicht", "Plattenauslegung", "Speicherbelegung" und "Systeminformationen" zur Verfügung:

| Profiles                     | Srv/Ali<br>User/C<br>SapHana Sid/Is/<br>(.P90) Descrip                                              | as: 192.168.178.77 / SapHana<br>Clt.: hxeadm < / <saphana><br/>/lp.: Hxe / 90 / IP=192.168.178.77<br/>pt.: SAP HANA</saphana>                                                | Basics C Disk(s) Memry System                                              |
|------------------------------|----------------------------------------------------------------------------------------------------|----------------------------------------------------------------------------------------------------|----------------------------------------------------------------------------|
| Details<br>Details<br>Rtr/IP | Hana AccPoints<br>Hana Instance<br>Hana Processes<br>Hana RunTimes<br>Hana SysCheck<br>Hana SysInfo | AccessPoints of Hana-DBase<br>Displys Instance-Properties<br>State of actual Processes<br>Runtimes of the Processes<br>Check for SapHana-Access<br>Info about SapHana-Access | Available<br>Available<br>Available<br>Available<br>Available<br>Available |
|                              |                                                                                                    |                                                                                                    |                                                                            |

Neben den bereits verfügbaren Sensoren besteht die Möglichkeit weitere Sensoren (User-Sensors) über den Sensor "SAP SapHana" interaktiv anzulegen.

|                 | Srv/Alia:<br>User/Clt<br>SapHana Sid/Is/Ip<br>(.P90) Descript                   | s: 192.168.178.77 / SapHana<br>;: hxeadm / / <saphana><br/>p:: Hxe / 90 / IP=192.168.178.77<br/>;: SAP HANA</saphana>                                                | Basics Disk(s) Memry System                                   |
|-----------------|---------------------------------------------------------------------------------|----------------------------------------------------------------------------------------------------|---------------------------------------------------------------|
| etails<br>Br/IP | Hana Processes<br>Hana RunTimes<br>Hana SysCheck<br>Hana SysInfo<br>SAP SapHana | State of actual Processes<br>Runtimes of the Processes<br>Check for SapHana-Access<br>Info about SapHana-Access<br>SapHana User-Access(Hana)<br>User-Defined Sensors | Available<br>Available<br>Available<br>Available<br>Available |
| /Dbs            | SAP SapHana                                                                     | GetProcessList /Fields=2/3                                                                                                    |                                                               |
| A<br>ick        | Exec Sho<br>©Copyright 2011-20100                                               | GetProcessList /Fields=2/3<br>GetProcessList /Fields=2/6 /Unit=<br>*<br>GetAccessPointList /Fields=3+2/5<br>GetInstanceProperties /Fields=1/3<br>*                   | Hours                                                         |

Nach dessen Definition kann dieser im Monitoring, z.B. PRTG verwendet werden.

#### Interaktiver Zugriff SapOdbc

Für den Bereich "SAP HANA" mit der Zugriffsmethode "ODBC" stehen bereits vorgefertigte Sensoren aus den Bereichen "Basis-Übersicht", "Monitoring", "Layout" und "<SapSql>" zur Verfügung:

| Profiles          | Srv/Al<br>User/C<br>SapHana Sid/Is/<br>(.P90) Descri                               | as: 192.168.178.77 / SapHana<br>Clt.: SYSTEM < / <sapodbc><br/>/lp.: Hxe / 90 / IP=192.168.178.77<br/>pt.: SAP HANA</sapodbc>                                                          | Basics Monitr Layout                                                       |
|-------------------|------------------------------------------------------------------------------------|----------------------------------------------------------------------------------------------------|----------------------------------------------------------------------------|
| Details<br>Rtr/IP | Odbc Cpulnfo<br>Odbc LckWaits<br>Odbc LogBuffer<br>Odbc NetStates<br>Odbc NetWorks | Display Details of the CPUs<br>Lock-Waits of Records/Tables<br>Infos about the Log-Buffers<br>Display Network-Statistics<br>Network-Activities/Traffics<br>Listing of running Services | Available<br>Available<br>Available<br>Available<br>Available<br>Available |
| )S/Dbs            | 式 < Cmd >                                                                          |                                                                                                    | l.                                                                         |

Neben den bereits verfügbaren Sensoren besteht die Möglichkeit weitere Sensoren (User-Sensors) über den Sensor "SAP SapOdbc" interaktiv anzulegen.

| Profiles          | Srv/Alias: 192.168.178.77 / SapHana<br>User/Cit.: SYSTEM < / <sapodbc><br/>SapHana<br/>(.P90) Descript.: SAP HANA</sapodbc>                                                                                                    | C Basic<br>C Moni<br>C Layo<br>C <sqi< th=""><th>tr<br/>ut</th></sqi<> | tr<br>ut |
|-------------------|----------------------------------------------------------------------------------------------------|------------------------------------------------------------------------|----------|
| Details<br>Btr/IP | Odbc OverView   System(s) Overview for     Odbc ShowData   Show Data for Table     Odbc ShowFlds   Show Fields for Table     Odbc ShowFlds   Show Trace for Table     Odbc ShowTree   Show Trace for Table     SAP SapOdbc <sapsql> User-Access     User-Defined Sensors</sapsql> | Available<br>Available<br>Available<br>Available<br>Available          | < >      |
| S/Dbs             | Sys.M_System_Overview /Check                                                                                                    |                                                                        | •        |
| Back              | Sys.M_System_Overview /Check<br>Sys.M_System_Overview /Fields<br>Sys.M_System_Overview /Trace<br>Sys.M_System_Overview /Data<br>*<br>Sys.M_System_Overview /Split /Field2=Memory<br>Sus.M_System_Overview /Split /Field2=Memory /Spl                                              |                                                                        |          |

Hierbei lassen sich beliebige Informationen aus den SAP HAHA-Tabellen abgreifen und in einen Sensor umwandeln. Diese kann dann im Monitoring, z.B. PRTG verwendet werden.

#### Interaktiver Zugriff <SapSql>

Für den Bereich "SAP HANA" und der Zugriffsmethode "ODBC" steht zusätzlich der Bereich "<SapSql>" zur Verfügung. Hierbei lassen sich Abfragen auf die SAP HANA-Tabellen mit SQL-Anweisungen durchführen:

| Profiles          | Srv/Alias:     192.168.178.77 / SapHana       User/Clt.:     SYSTEM < / <sapodbc>       SapHana     Sid/Is/Ip.:       (.P90)     Descript.:</sapodbc>                                                                                                    | C Basi<br>C Mon<br>C Layo<br>C <sq< th=""><th>os<br/>itr<br/>iut<br/>L&gt;</th></sq<> | os<br>itr<br>iut<br>L> |
|-------------------|----------------------------------------------------------------------------------------------------|---------------------------------------------------------------------------------------|------------------------|
| Details<br>Rtr/IP | Image: System (s) Overview for     Image: Odbc OverView   System(s) Overview for     Image: Odbc ShowData   Show Data for Table     Image: Odbc ShowFlds   Show Fields for Table     Image: Odbc ShowTree   Show Trace for Table     Image: Odbc ShowTree   Show Trace for Table     Image: SAP SapOdbc <sapsql> User-Access     Image: Odbc ShowTree   Super-Defined Sensors</sapsql> | Available<br>Available<br>Available<br>Available<br>Available                         | < >                    |
| OS/Dbs            | Sys.M_System_Overview /Check                                                                                                    |                                                                                       |                        |
| Back              | Sys.M_System_Overview /Check.<br>Sys.M_System_Overview /Fields<br>Sys.M_System_Overview /Trace<br>Sys.M_System_Overview /Data                                                                                                    |                                                                                       | `                      |

In diesem Beispiel wurde der Parameter "/Fields2=Memory" durch das SQL-Statement "Select \* from Sys.M\_System\_Overview where Name='Memory'" ersetzt.

| Profiles                     | Srv/Alias:192.168.178.77 / SapHana<br>User/Clt.:SapHanaUser/Clt.:Sid/Is/Ip.:Hxe / 90 / IP=192.168.178.77<br>Descript.:C.P90)Descript.:                                                                                                    | C Basics<br>C Monitr<br>C Layout<br>C <sql></sql>             |
|------------------------------|----------------------------------------------------------------------------------------------------|---------------------------------------------------------------|
| Details<br>Detrils<br>Rtr/IP | Image: System (s) Overview for     Image: Odbc OverView   System(s) Overview for     Image: Odbc ShowData   Show Data for Table     Image: Odbc ShowFlds   Show Fields for Table     Image: Odbc ShowTrce   Show Trace for Table     Image: SAP SapOdbc   KSapSql> User/Access | Available<br>Available<br>Available<br>Available<br>Available |
| OS/Dis                       | Select * from Sys.M_System_Overview where Name='Memo<br><sapsql> /Split /Sql</sapsql>                                                                                                    |                                                               |
| Back                         | Exec Show SQL Check<br>Shows the Profile-Details                                                                                                    | UpGr                                                          |

Mittels des "Exec"-Buttons läßt dieses ausführen und auch ein Sensor generiert werden.

#### **SAP Workload**

Über die Zugriffmethode "RFC" (Remote Function Call) lassen sich auch die von SAP gesammelten Workload-Daten auslesen. Hierzu sind bereits mehrere vorbereitete Sensoren aus der Praxis im SAP-Profiler enthalten und lassen sich direkt anwenden:

| Profiles                     | MSap731 Sid/I<br>(.P00) Desc                                                                             | Alias: Alute0207 / MSap731<br>/Clt.: Sap* / Client=000<br>s/Ip.: Nsp / 00 / IP=192.168.178.70<br>sript.: MiniSap 7.31                                                                                  | C Basics<br>C Monitr<br>WrkLd<br>C Btr/Db                                  |
|------------------------------|----------------------------------------------------------------------------------------------------|----------------------------------------------------------------------------------------------------|----------------------------------------------------------------------------|
| Details<br>Details<br>Rtr/IP | SAP ClientUsag<br>SAP ClientUsag<br>SAP ClientUsag<br>SAP ClientUsag<br>SAP ClientUsag<br>SAP ClientUsag | e Steps for Dialog, Batch, Rsp, Cpu<br>e Dialog about Rsp, CpuTimes<br>e Batch about RspTme, CpuTme<br>e CPU-Times for Dia, Btc, Rsp<br>e DBs-Time for Dia, Btc, Rsp<br>e Response-Times Dia, Btc, CPU | Available<br>Available<br>Available<br>Available<br>Available<br>Available |
| S/Dbs                        | 式 < Cmd >                                                                                                |                                                                                                    |                                                                            |

### **SAP Buffer Usage**

Über die Zugriffmethode "RFC" (Remote Function Call) lassen sich auch die vom SAP verwalteten Buffer-Belegungen auslesen. Auch hierzu sind bereits mehrere vorbereitete Sensoren aus der Praxis im SAP-Profiler enthalten welche sich direkt im beteiligten Monitoring anwenden lassen:

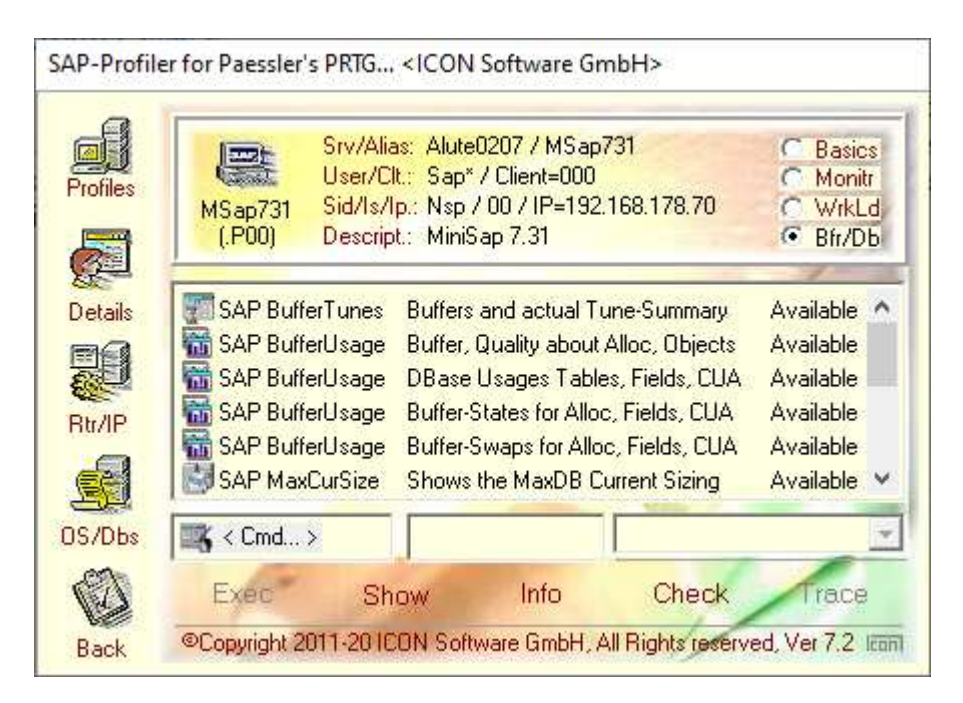

#### SAP Datenbanken

Über die Zugriffmethode "RFC" (Remote Function Call) lassen sich auch die vom SAP beteiligten Datenbanken mittels der vorbereiteten Sensoren auswerten. Für die Datenbank SAP HANA existiert ein eigener Zugriffsweg.

Folgende Datenbanken werden mittel der RFC-Sensoren direkt unterstützt:

| - | DB400   |
|---|---------|
| - | MaxDb   |
| - | Oracle  |
| - | (MsSql) |
|   |         |

Für weitere Datenbanken sei auf das "SAP CCMS Monitoring", also der Transaktion "RZ20" verwiesen. Dort finden sich weitere Einträge welche über den SAP-Profiler zu einem Sensor angepasst werden können.

Hier ein Beispiel für die Datenbank "MaxDB":

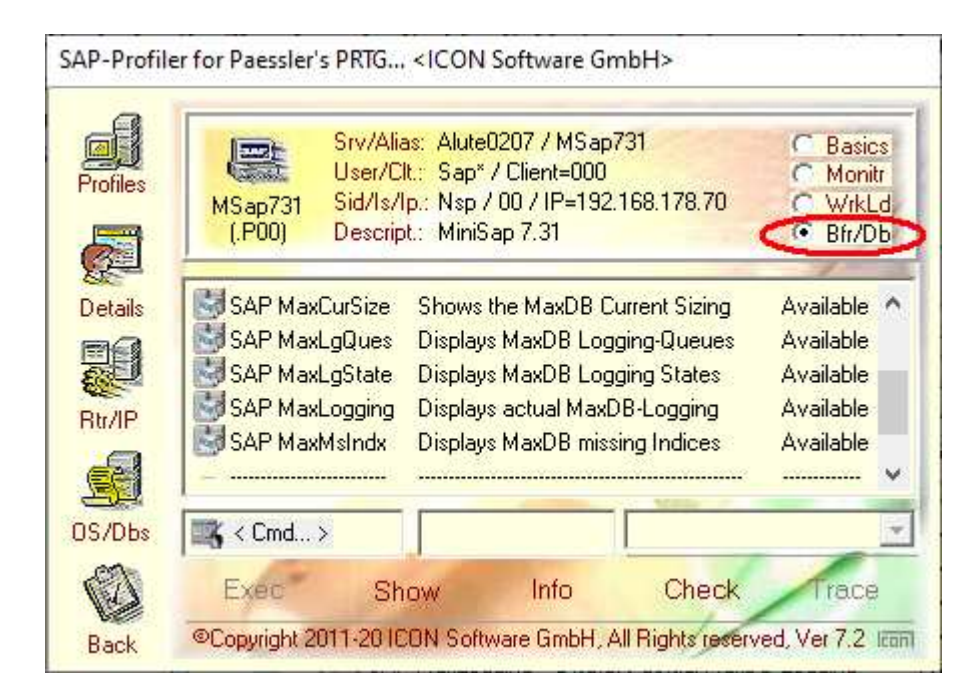

#### Lokale/Globale Sensoren

Neben dem Zugriff durch einen Sensor auf ein einzelnes SAP-System (RFC) besteht die Möglichkeit, global auf eine Gruppe von SAP-Systemen zuzugreifen. Hierbei nimmt der Sensor nacheinander Kontakt zu den verschiedenen SAP-Systemen auf, ruft die gewünschte Information ab und stellt diese zur Verfügung. Dies ermöglicht ein Gegenüberstellen eines Wertes, z.B. der Dialog-Antwortzeiten einer Rechnergruppe, nach Rechnernamen.

|                | Srv/Al<br>User/(<br>4Sap731 Sid/Is.<br>(.P00) Descri | lias: Alute02077<br>Clt.: Sap* / Clier<br>/Ip.: Nsp / 00 /<br>ipt.: MiniSap 7.3 | / MSap<br>ht=000<br>IP=192<br>31 | 731<br>.168.1 | C Basics<br>C Monitr<br>178.70<br>C WrkLd<br>C Bfr/Db |
|----------------|------------------------------------------------------|---------------------------------------------------------------------------------|----------------------------------|---------------|-------------------------------------------------------|
| ails 🔽         | Profile                                              | Host                                                                            | Sid                              | ls            | Description                                           |
| V              | Ides500.P09                                          | 162External                                                                     | E62                              | 09            | Remotezugriff IDES                                    |
|                | LapTop.P00                                           | LapTop                                                                          | M                                | 00            | Lokales SAP-Syst                                      |
|                | MiniSap.P01                                          | 162External                                                                     | N4S                              | 01            | Remote MiniSap                                        |
|                | MiniTst.P01                                          | 162External                                                                     | N4S                              | 01            | Remote MiniSap                                        |
| V              | SapEnv.P09                                           | 162External                                                                     | E62                              | 09            | Entwicklungssyst                                      |
| and the second | Castal DOG                                           | IE2Evternal                                                                     | E62                              | 09            | SAP Test-Sustem                                       |

Im Monitoring selbst ist dann eine Zuordnung bzw. eine Reaktion zu den einzelnen Rechnersystemen möglich.

| files   | Srv/Ali<br>User/0<br>MSap731 Sid/Is/<br>(.P00) Descri                                                                                                    | ias: Alute0207 / MSa<br>Olt.: Sap* / Client=00<br>/1p.: Nsp / 00 / IP=19<br>pt.: MiniSap 7.31                                                                                                    | ap731<br>0<br>)2.168.178.70 | C Basics<br>C Monitr<br>C WrkLd<br>C Bfr/Db |
|---------|----------------------------------------------------------------------------------------------------|----------------------------------------------------------------------------------------------------|-----------------------------|---------------------------------------------|
| etails  | Dialog Response Tim                                                                                                    | e, ResponseTime: No                                                                                                    | oSystems=3, Proces          | sed=3, Fa                                   |
| 9       | Channel 01: Ide                                                                                                    | s500.P09                                                                                                    | 18                          | Msec                                        |
| tr/IP   | Channel 02: Sa                                                                                                    | pEnv.P09<br>pTst.P09                                                                                                    | 91<br>2                     | Msec<br>Msec                                |
|         | And an according to the second second s |                                                                                                    | -                           | -0000                                       |
| - Alter | The second second second second second second second second                                                                                                    | and the second second s |                             |                                             |

## **SAP CCMS Monitoring**

Das SAP stellt im Bereich "CCMS Monitoring" eine Vielzahl von vordefinierten Messwerten mit der Transaktion "RZ20" zur Verfügung. Diese sind nach Monitoren hierarchisch organisiert und liefern neben dem Status auch numerische Ablaufwerte.

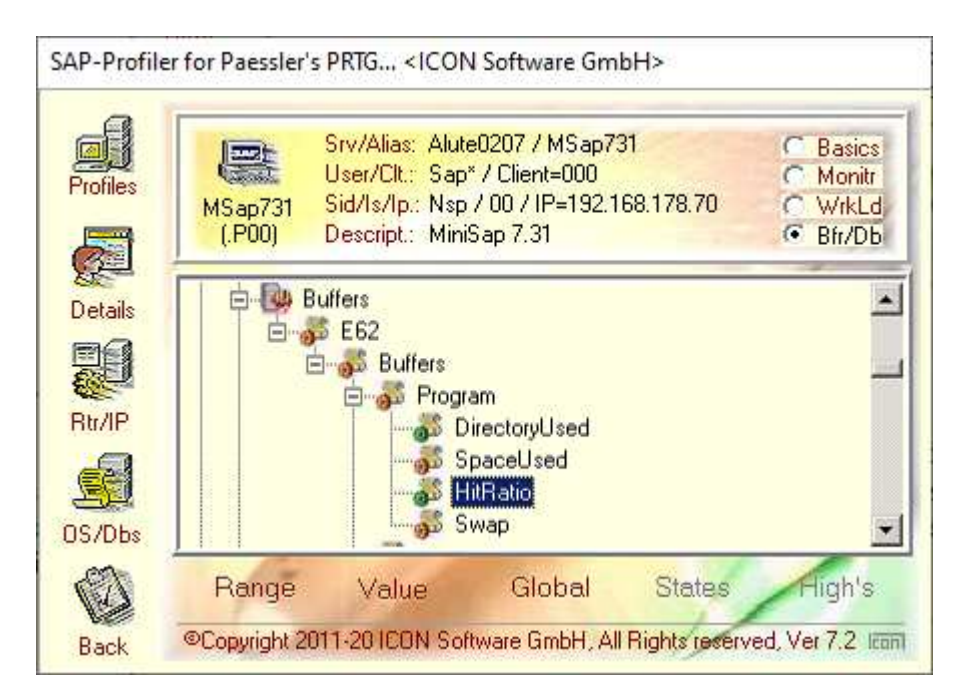

Mittels des Sensors "SAP Monitoring" werden diese direkt abgegriffen. Sämtliche Werte lassen sich erfassen und entweder als lokaler oder globaler Sensor definieren. Für die Verwendung im beteiligten Monitoring-System wird ein Alias-Name zugeordnet, auf den bei der Einplanung Bezug genommen und die Zuordnung von Reaktionen ermöglicht wird.

| MSap731     | Srv/Alias: Alute0207 / MS<br>User/Clt.: Sap* / Client=0<br>Sid/Is/Ip : Nsp / 00 / IP= | Sap731<br>100<br>192 168 178 70 | 000  | Basics<br>Monitr<br>Wrkl d |
|-------------|---------------------------------------------------------------------------------------|---------------------------------|------|----------------------------|
| (.P00)      | Descript.: MiniSap 7.31                                                               |                                 | •    | Bfr/Db                     |
| SAP Monitor | ing: Buffers, Buffers, HitRatio                                                       | )                               | _    |                            |
| S Channel   | 01: Program                                                                           | 96                              | %    |                            |
| 💑 Channel   | 02: GenericKey                                                                        | 100                             | %    | -                          |
| 💑 Channel   | 03: SingleRecord                                                                      | 69                              | %    |                            |
| 💑 Channe    | 04: Screen                                                                            | 98                              | %    | -                          |
| SAP Mor     | nitoring                                                                              | Dsply Inform                    | atio | n-Record                   |
| Done        | Srce Char                                                                             | t Sensor                        | 1    | .og(s)                     |
|             | Chee Cher                                                                             |                                 |      | .09(0)                     |

#### **SAP Benutzer-Schnittstelle**

Mit Hilfe des Sensors "SAP UserTable" besteht die Möglichkeit, dem Monitoring eigene Daten und Informationen aus dem SAP für eine Überwachung zur Verfügung zu stellen. Hierzu wird lediglich im SAP eine kleine Tabelle mit dem Namen z.B. "ZPRTG" für PRTG definiert:

| 1                   |                   |                             | (1) (2) × | 9 49 <b>49</b> |          |
|---------------------|-------------------|-----------------------------|-----------|----------------|----------|
| ata Brov            | vser: Ta          | abelle ZPRTG 17 Tre         | ffer      |                |          |
| । 🖉 🚱 🤅             | 1 A 7             | B B 🕄 🗉                     |           |                |          |
| elle:<br>ezeigte Fe | ZPRT6<br>elder: 6 | von 6 Feststehende Führungs | spalten   | 2 Listbre      | ite 0250 |
| SENSOR              | CHANNEL           | DESCR                       | STATE     | VALUE          | UNIT     |
| FACTURA             | * *               | FACTURA PROCESSING          |           | 29.08.12       | CCMS     |
| FACTURA             | 00                | NO OF ACCOUNTS              |           | 120            | #        |
| FACTURA             | 01                | AMOUNT TOTAL                |           | 344.20         | EUR      |
| FACTURA             | 02                | JOB RUNTIME                 |           | 36             | MIN      |
| IDUC                |                   | IDOC PROCESSING STATE       | 3         | 28.08.12       | DOC'S    |
| IDUC                | 00                | IDUC'S IDIAL                | 1         | 63144          | DUCS     |
| IDUL                | 01                | IDOL'S PROLESSED            | 1         | 62321          | DULS     |
| IDUC                | 02                | IDOC 5 WAITING              | 2         | 812            | DOCS     |
|                     | **                | CUDDITED DEALECTING CHAIN   | 3         | 01 00 12       | CHAIN    |
| CUDDI TED           | 00                | CTED 04 DONE OF             | 1         | 01.09.12       | CHAIN    |
| SUPPLIER            | 01                | STEP 02 - DONE OK           | 1         |                |          |
| SUPPLIER            | 02                | STEP 03 - WARNING           | 2         |                |          |
| SUPPLIER            | 03                | STEP 04 - DONE OK           | 1         |                |          |
| SUPPLIER            | 84                | STEP 05 - ABORTED           | 3         |                |          |
| SUPPLIER            | 05                | STEP 06 - PLANNED           | õ         |                |          |
|                     | 06                | STEP 07 - PLANNED           | 0         |                |          |
| OUTTEICK            | 196               | ISTEP NZ - PLANNED          | 10        |                |          |

Folgende Sensor-Typen stehen als Beispiel zur Verfügung:

- "Factura":

\_

\_

"Idoc":

"Supplier":

Übergabe von numerischen Werten ohne Statuskennung Übergabe von Status / numerischen Werten ans Monitoring Nur die Übergabe von Status, etwa bei einer Prozesskette

Hierzu lassen sich beliebig viele Sensoren im SAP bzw. Monitoring definieren. Die Verwaltung der Tabelle erfolgt innerhalb der SAP-Anwendungen. Diese Tabelle wird direkt vom Monitoring mittels des Sensors ausgelesen, aufbereitet und überwacht. Die Zuordnung von Reaktionen entspricht den regulären Monitoring-Konventionen.